## **Tektronix**

## **DPO70KSX Series**

oscin

### END USER TRAINING

26 MAR 2019

## Agenda

### Instrument Topics

- Front/Rear panel tour (inputs/outputs etc)
- Internal Architecture (whats inside from 10,000ft view)
- Basic GUI navigation
- How to Save: screen shots, settings, waveforms
- Synchronization with another scope
- Calibration
- Documentation
- Probe Best Practices

- Applications & Measurements
- Discuss/demo built-in scope measurements, histograms etc
- Use of the jitter tool (DPOJET) for eye diagram/jitter and signal integrity analysis
- Other application software of interest
- Your specific requests go here in terms of analysis or measurements – let us know

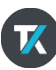

## Real Time Architecture DP073304SX

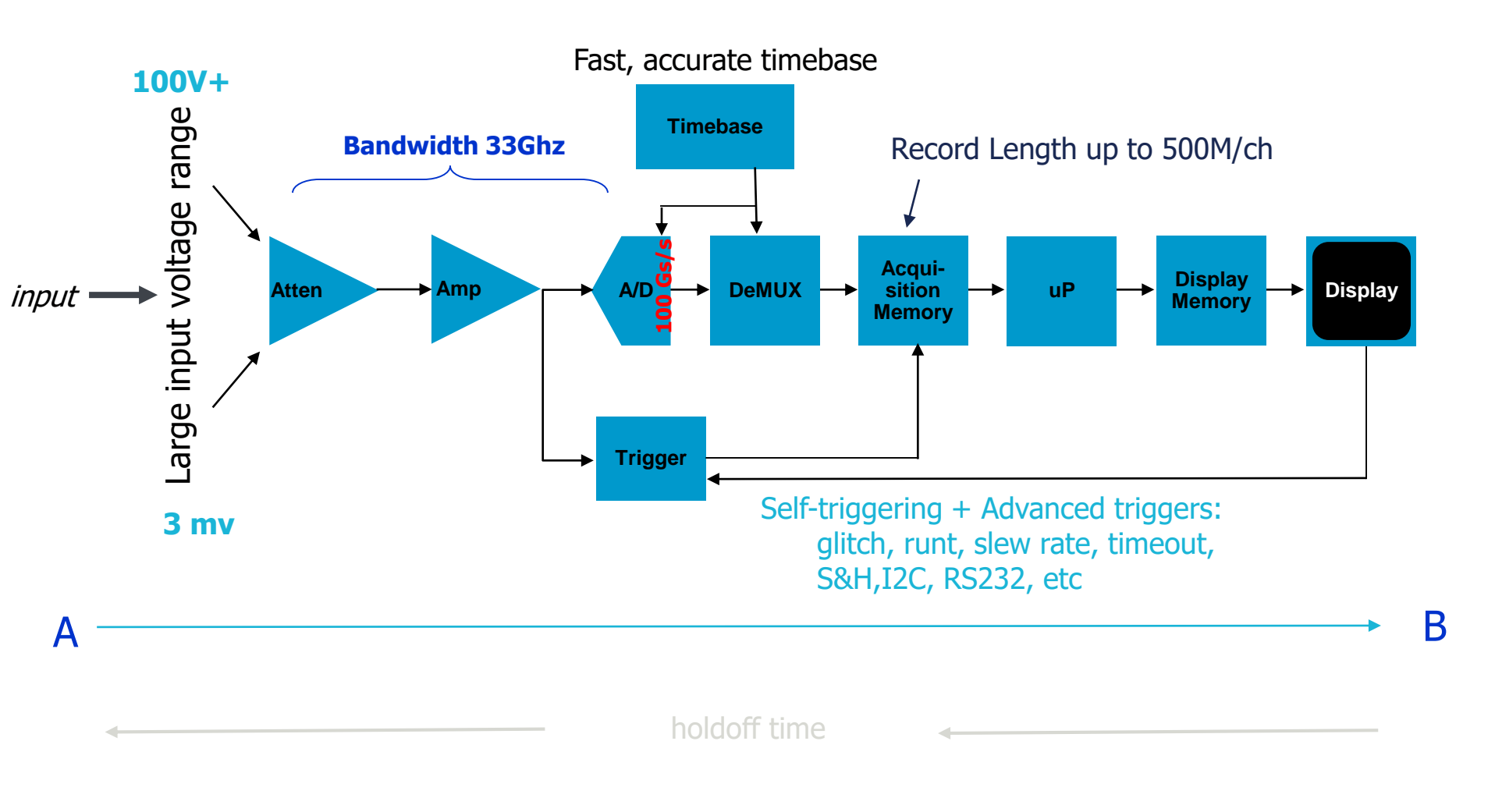

K

## Agenda

- Instrument Topics
  - Front/Rear panel tour (inputs/outputs etc)
  - Internal Architecture (whats inside from 10,000ft view)
  - Basic GUI navigation
  - How to Save: screen shots, settings, waveforms
  - Synchronization with another scope
  - Self- Calibration
  - Documentation
  - Probe Best Practices

- Applications & Measurements
- Discuss/demo built-in scope measurements, histograms etc
- Use of the jitter tool (DPOJET) for eye diagram/jitter and signal integrity analysis
- Other application software of interest
- Your specific requests go here in terms of analysis or measurements – let us know

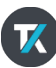

### 

- Instrument Self Calibration
  - In Utilities menu: Look for SPC "Signal Path Compensation"
  - Should be performed after 20 minutes warmup whenever a change in environmental conditions occur (move to a different lab or building)
  - No cables or fixtures required, simply disconnect signals from inputs
  - Enable the thermometer to indicate calibration status
    - displayed lower right corner GREEN YELLOW RED
  - There is no recommended or mandatory time interval to do this
  - If you see unusual behavior such as distorted waveforms this is a first step in verifying the instrument is performing correctly.

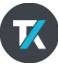

### Calibration PROBES

- Probes have amplifiers, amplifiers have gain and therefore prove calibration is used to improve amplitude accuracy
- The calibration has no effect on risetime or freq response it is a procedure to calibrate the gain of the entire signal path (probe tip to ADC)
- Probes have an intelligent interface so the scope will remember if a specific serial numbered probe was calibrated on the channel in use.
- \*\* probes will be typically within 3-4% accuracy without calibration, the cal procedure improves this to 1.5-2%. Probes have a selfcheck and will usually report an error if they go out of tolerance.

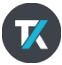

### Calibration PROBES

- Each probe family will have its own calibration ( and deskew) fixture
- Follow the procedures found in the manual ( and online help of the scope) to perform the probe calibration
- Calibrator Output (#3)
- Fast Rising Edge (#6)
  - Can be used for deskew

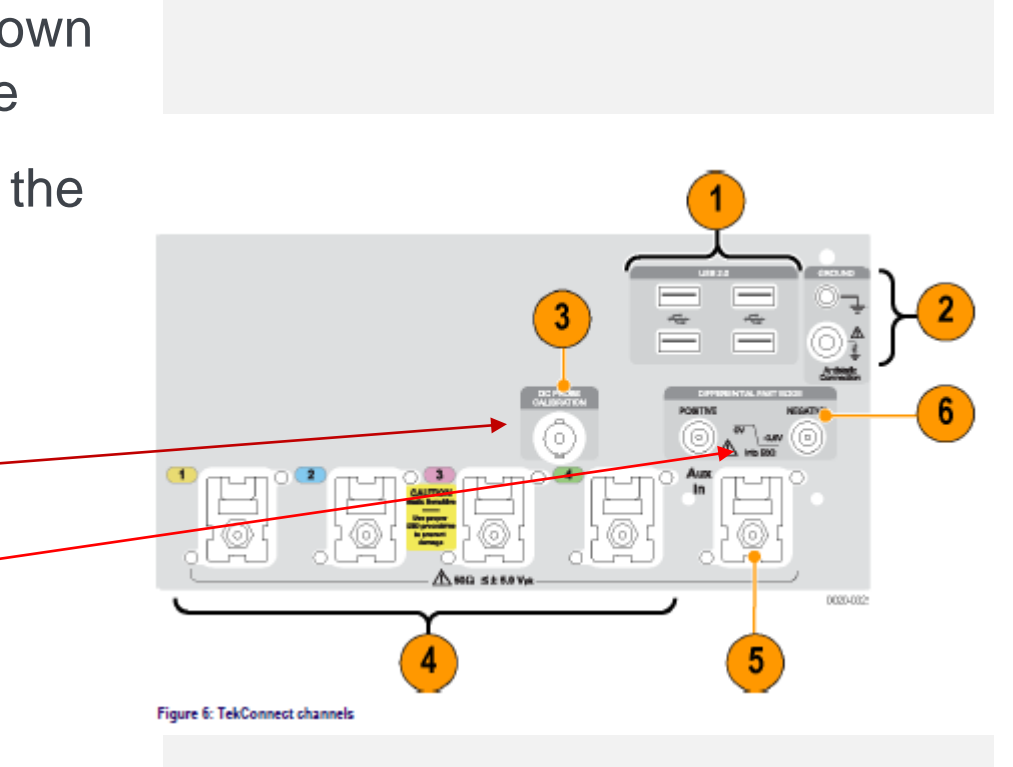

### **Documentation**

- Folder on Desktop of instrument contains manuals for instruments, probes, applications.....
- <u>www.tek.com</u> also has Search function for manuals
- Context sensitive help available thru the scope user interface via "right-click"

### **MSO and DPO Instruments**

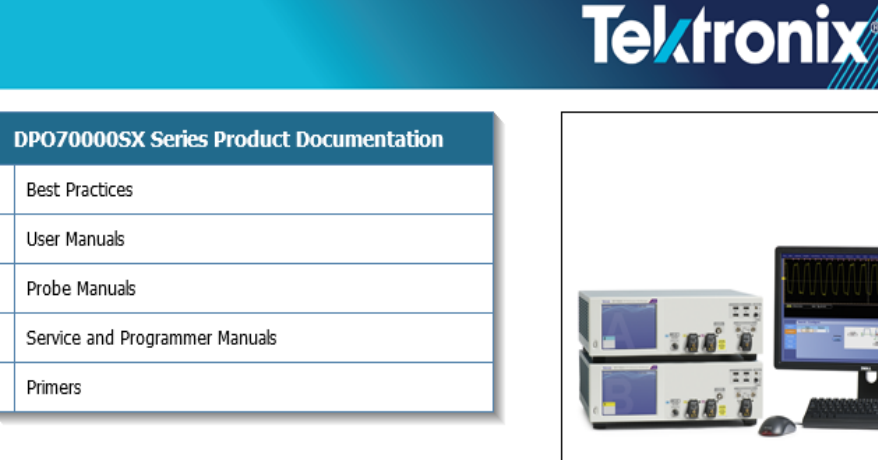

#### Welcome to your Documentation Browser

Please choose a selection above. To check for updates to the documents on this CD, go to <u>www.tektronix.com/manuals</u>.

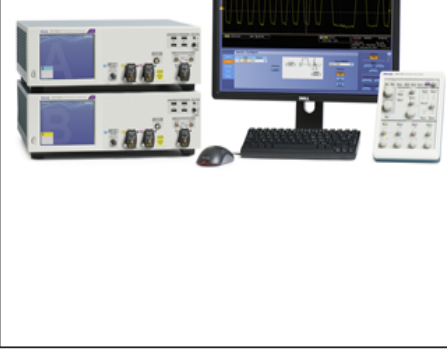

Copyright © Tektronix. All Rights Reserved. 076-0095-21 Version 10.9

## Agenda

- Instrument Topics
  - Front/Rear panel tour (inputs/outputs etc)
  - Internal Architecture (whats inside from 10,000ft view)
  - Basic GUI navigation
  - How to Save: screen shots, settings, waveforms
  - Synchronization with another scope
  - Calibration
  - Documentation
  - Probe Best Practices

- Applications & Measurements
- Discuss/demo built-in scope measurements, histograms etc
- Use of the jitter tool (DPOJET) for eye diagram/jitter and signal integrity analysis
- Other application software of interest
- Your specific requests go here in terms of analysis or measurements – let us know

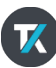

# UltraSync Technology

SYNCHRONIZING MULTIPLE INSTRUMENTS

- The DPS73308SX = Qty 2 of DPO73304SX
- Each DPO73304SX is a standalone oscilloscope
- When combined via the UltraSync cable then the 2 units become integrated into 1 instrument.
  - Master Extension relationship
  - One user interface (master) controls all functions, waveform displays, remote control and triggering
- Cables installed when powered off and on powerup the units synchronize automatically
  - Color coded connections make hookup simple
  - Only tool needed is a SMA torque wrench

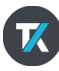

## **Scalable Performance**

Compact 5 ¼" package with optional Auxiliary Front Panel and external display for user interface

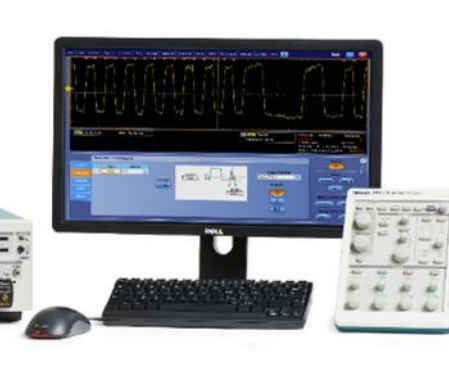

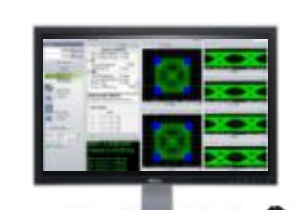

Additional performance using multiple units

Configuration flexibility with precisely-synchronized timing

UltraSync High Performance Synchronization & Control bus

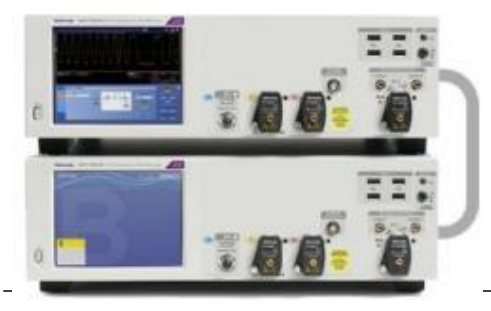

- 12.5 GHz Sample Clock Reference
- Coordinated Trigger
- High speed data path

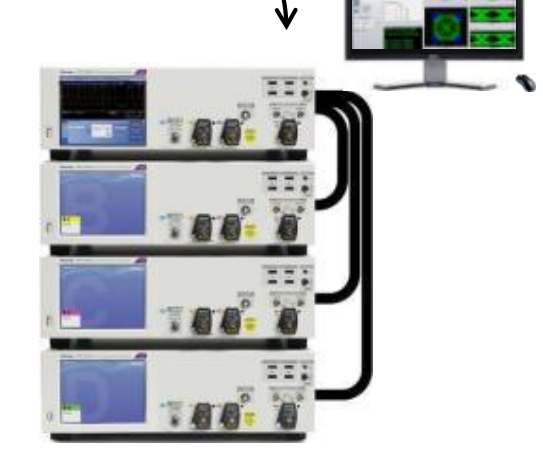

### **UltraSync Multi-unit Synchronization**

- Sample clock synchronization
  - 12.5 GHz system sample clock
- Trigger bus

12

- Tight channel-to-channel trigger synchronization among all units
- Control & Data Bus
  - UI, PI, DataStore in Master
  - PCIe Gen 2 x 4 lanes
  - Data processed in each Extension, aggregated in Master
- Configuration Manager software assists in correct connection

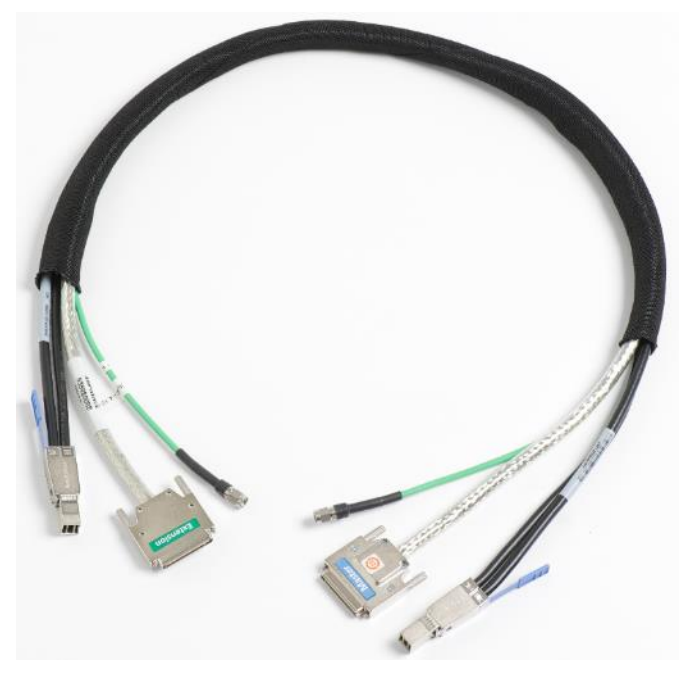

1 meter UltraSync cable

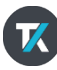

## **Multi-unit configurations**

UltraSync High Performance Synchronization & Control Bus

### "Master"

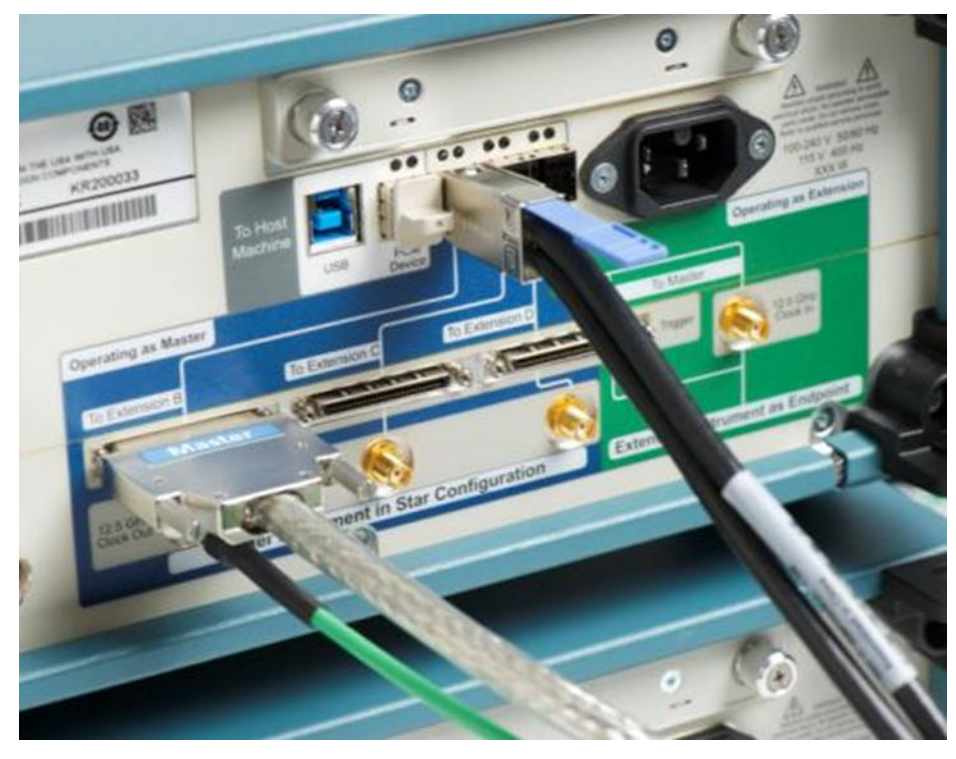

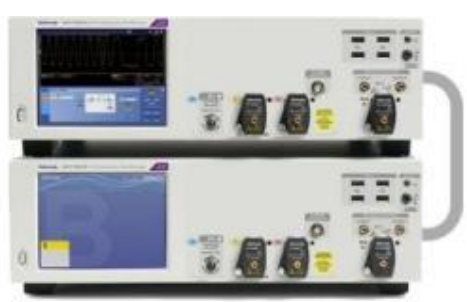

- 12.5 GHz Sample Clock Reference
- Coordinated Trigger
- High speed data path

### "Extension"

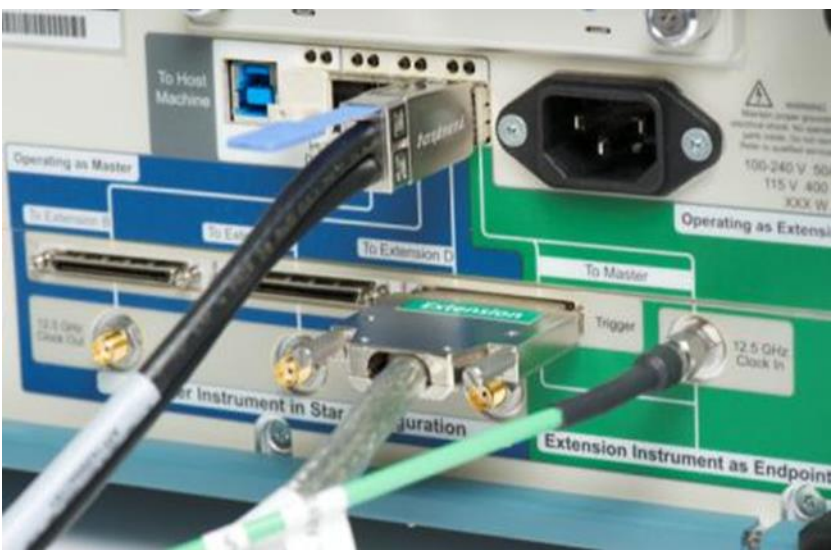

### **Channel-to-Channel Skew Stability: 2 stack example**

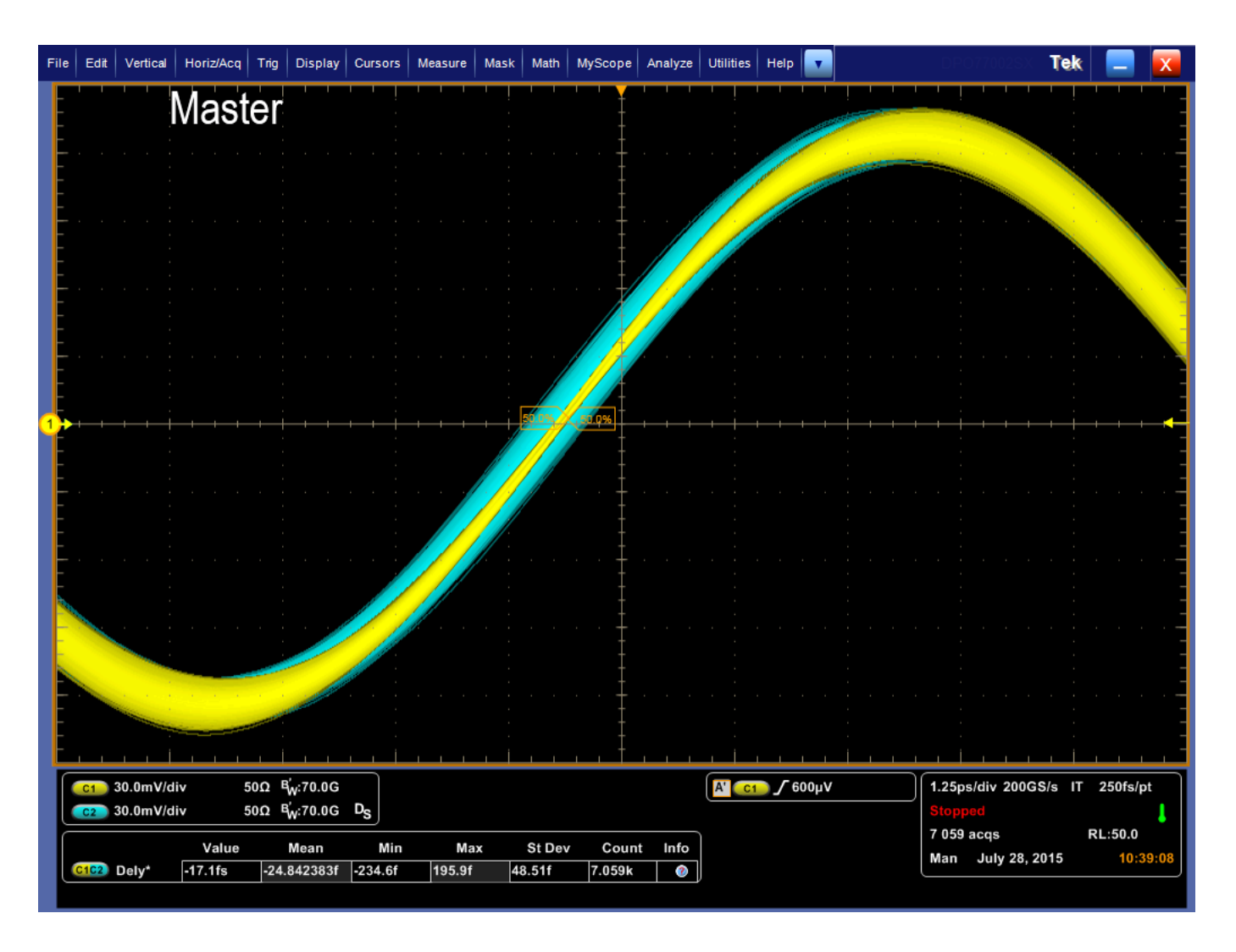

430fs pk-pk, 48.5fs<sub>RMS</sub>, 65GHz sinewave

## Matlab?

```
function ICT example
%clear all variables
delete (instrfind)
clear all
q = visa('ni', 'TCPIP::169.254.157.154::INSTR');
fopen(q);
fprintf(q, 'DATA:SOURCE CH1')
recordLength=query(g, 'HORIZONTAL:RECORDLENGTH?', '%s\n',
'%d');
fclose(q);
recordLength
 g.InputBufferSize = recordLength;
fopen(g);
fprintf(g, 'DATA:START 1');
fprintf(q,['DATA:STOP ' num2str(recordLength)]);
fprintf(q, 'DATA:WIDTH 1');
fprintf(q, 'DATA:ENC RPB');
fprintf(g, 'CURVE?');
data = binblockread(g, 'uint8');
ymult = str2num(query(q, 'WFMP:YMULT?'));
yoff = str2num(query(q, 'WFMP:YOFF?'));
xmult = str2num(query(q, 'WFMP:XINCR?'));
xoff = str2num(query(g, 'WFMP:PT OFF?'));
xzero = str2num(query(g, 'WFMP:XZERO?'));
ydata = ymult*(data - yoff);
xdata = xmult*((0:length(data)-1)-xoff)+xzero;
%Plot the scaled data.
 plot(xdata, ydata)
title('Scaled Waveform Data'); ylabel('Amplitude
(V) ');
 xlabel('Time (s)')
```